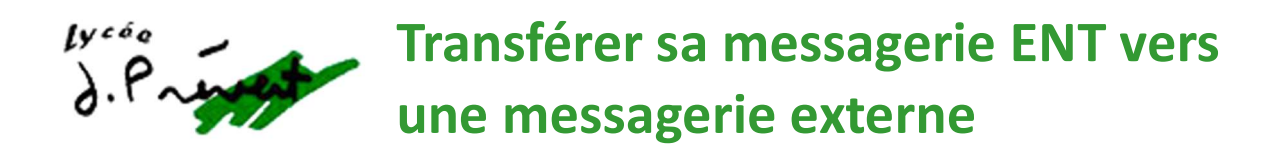

## Connectez-vous à l'Espace Numérique de Travail (ENT) : https://monlycee.net/

| ea monlycee.net |                                                             |                          |                         |                      | * 7 =1       |
|-----------------|-------------------------------------------------------------|--------------------------|-------------------------|----------------------|--------------|
|                 | And France Monlycee.net Place de services des lycées france | Actualités               | Equipements individuels | Ressources Numérique | Se connecter |
|                 |                                                             | Monlyce<br>* Tess France | e.net                   | 6                    |              |
| 4 5             | septembre 2023                                              |                          |                         | Rechercher           |              |

Une fois sur la page d'accueil, cliquez sur l'enveloppe bleue sous « MES APPLIS ».

Si « **MES APPLIS** » n'apparaît pas, cliquez sur les **9 petits carrés en haut à droite**, dans la barre bleue, pour faire apparaître vos applications, dont la messagerie, puis cliquez sur l'enveloppe bleue.

| Région<br>Rede <b>France</b>     |                                                                                                    | ≪ ₩ ? ≺      | ك |
|----------------------------------|----------------------------------------------------------------------------------------------------|--------------|---|
|                                  | JO 2024 : Tente ta chance et gagne tes places pour assister aux JO 2024 !<br>30 000 places à gagner grâce à la Région, RDV sur l'appli LABAZ pour participer !<br>Télécharge vite LABAZ, l'eppli bons plans des 15-25 ans<br>Région Île-de-France | MES APPLIS   | × |
| LONGJUMEAU                       | FIL DE NOUVEAUTÉS<br>Filtrer vos nouveautés                                                                                                    | Plus         |   |
| Personnels et Enseignants Élèves | Actualités Il ya 2 k                                                                                                    | LIENS UTILES |   |

Vous accédez alors à votre messagerie ENT.

Pour paramétrer le transfert vers une boîte mail externe, accédez aux **paramètres** de votre messagerie, en cliquant sur le **bonhomme** en haut à droite, dans la barre noire :

| S⇒ LTTOR CECE Mail                            |        | Q Item å rechercher V A Million (gmonlyc 433K/1060 |
|-----------------------------------------------|--------|----------------------------------------------------|
| Répondre  Supprimer Indésirable Déplacer vers | Plus v | Tripar date 🗸 vécent 🧹 🗟 🏷 🚥 🗸                     |
| 2059                                          | 1942   |                                                    |
| 599<br>201                                    | 1247   |                                                    |
| Site Site                                     | 1709   |                                                    |